# **CuteFTP**

## 入手方法

**CuteFTP は ( <u>http://www.zdnet.co.jp/download/pc/internet/cuteftp.html</u> ) から入手できます。 このソフトはシェアウェアーですが、ダウンロード後30日間は無料で試用できます。** 

#### 使用方法

- 登録設定
- 転送する

の順に説明していきます。

### 登録設定

初めて起動すると下の画面がでてきます。

「利用先のプロバイダー」は「その他」を選択してください。

| 4.2               | CuteFTP 接続ウィザードへようこそ。少し時間を割いて、利用先<br>のサイトに接続するために必要な情報を入力してください。各手<br>順に詳細な説明があります。<br>「ヘルプ] ボタンをクリックすると、さらに詳細な説明を表示できま<br>す。<br>利用先の プロバイダ を次の中から選択する(©) |
|-------------------|----------------------------------------------------------------------------------------------------|
| goal <sup>®</sup> | < 戻る(B) 次へ(N) > キャンセル ヘルプ                                                                                                    |

済みましたら「次へ」をクリックしてください。

メニューの「ファイル」から「Site Manager」を選択してください。

下の画面が出てきますので<u>「新規作成」</u>をクリックしてください。

| 🖬 Site Manager             |                                                      |
|----------------------------|------------------------------------------------------|
| ファイル(E) 編集(E) セキュリティ(S)    |                                                      |
| CuteFTP Download Site      | Site Manager。新しいサイトを作成または追加するに<br>は、[新規作成] をクリックします。 |
| 新規作成10 ウィザード00 インボートロ 編集(E | )                                                    |

画面のボックスに以下の手順で登録してください。

| ファイル(E) 編集(E) セキュリティ(S)                                                  |                                            |
|--------------------------------------------------------------------------|--------------------------------------------|
| General FTP Sites  Anonymous FTP Sites  CuteFTP Download Site  Cside Net | サイトのラベル(L):<br>Cside Net                   |
|                                                                          | FTP ホストのアドレス( <u>H</u> ):<br>se00.cside.jp |
|                                                                          | FTP サイトのユーザー名( <u>U</u> ):<br>e01234-1     |
|                                                                          | FTP サイトのパスワード( <u>W</u> ):<br>********     |
|                                                                          | FTP サイトの接続ポート(T):<br>21                    |
|                                                                          | ログインの種類<br>④ 通常(Q)<br>○ 匿名(A)<br>○ 二重(Q)   |
| 新規作成(N) ウィザード(W) インポートの 編集(E                                             | ) へルプ 接続(©)終了⊗                             |

- サイトのラベル お好きな名前を入力してください。
   ここでは仮に、CsideNet としておきます。
- FTP ホストのアドレス あなたの FTP サーバのアドレスです。 ここには、se00.cside.jp といったサーバー設定完了通知の サーバー設定情報にある「FTP SERVER」を入力してください。
- FTP サイトのユーザー名 サーバー設定完了通知のサーバー設定情報にある 「ユーザーID」です。 ここでは仮に、「ユーザーID」を e01234-1 としておきます。
- FTP サイトのパスワード サーバー設定完了通知のサーバー設定情報にある 「パスワード」です。

メニューの「編集」をクリックしてください。画面のボックスを 以下の手順で登録してください。

| 全般  詳細                             |                         |
|------------------------------------|-------------------------|
| 灰色のチェックボックスは、デフォルトの設定<br>ホストの種類(I) | を使用していることを意味します。<br>-   |
| ● 自動検出                             | ✓ 受動モードを使用する(P)         |
| デフォルトのリモートディレクトリ<br>public_html    | _ 「ファイアウォール設<br>_ 定を使用① |
| デフォルトのローカルディレクトリ<br>C¥Homepage     |                         |
| サイトのコメント(©)                        |                         |
|                                    |                         |
| ┌ フィルタ処理 (マスク)                     | -                       |
| □ フィルタを有効にする(E) フィルタ(E)            |                         |
|                                    | OK キャンセル ヘルプ            |

- デフォルトのリモートディレクトリー
   必ず < public\_html > と入力してください。
- デフォルトのローカルディレクトリー パソコンのハードディスクの中に、ホームページ作成用の専用フォルダを作って、 その中に自分のホームページを作成していることと思います。
   ここには、パソコンのハードディスクの中の、転送元となるフォルダ名を入力してください。
   ここでは仮に、C:¥Homepage としておきます。

これで登録は完了です。

「OK」をクリックしてください。

#### 転送する

インターネットにつないだ状態で

メニューの「ファイル」から「Site Manager」を選択してください。

| ファイル(E) 編集(E) セキュリティ(S)                                                     |                                                                                                    |
|-----------------------------------------------------------------------------|----------------------------------------------------------------------------------------------------|
| General FTP Sites<br>Anonymous FTP Sites<br>CuteFTP Download Site<br>So-net | サイトのラドル(L):<br>So-net<br>FTP ホストのアドレス(出):<br>ftp001.upp.so-net.ne.jp<br>FTP サイトのユーザー名(L):<br>taro_123<br>FTP サイトのパスロード(M)·<br>********<br>FTP サイトの接続ポート(T):<br>21<br>ログインの種類<br>(・通常(O)<br>〇 匿名(A)<br>〇 二重(D) |
| 新規作成(N) ウィザード(W) インポートの 編集(E                                                | ) ヘルプ 接続(0) 終了⊗                                                                                                    |
|                                                                             | //                                                                                                    |

下の画面がでてくるので、「接続先」を選択して「接続」をクリックしてください。

接続に成功すると、「ログインメッセージ」が表示されるので 「**OK」**をクリックしてください。

接続完了です。

次に、<u>ローカルエリア</u>から転送したいファイルをドラッグします。 そのまま、メニューの<u>「転送」</u>から「アップロード」を選択してください。

(注) ドラッグとは?

移動したいファイルを左クリックしたまま、移動先にファイルを移していくことを いいます。

| ファイルE 編集 表示型 ブックマーク型 コマンド型 ●                                                                              |                                               |
|----------------------------------------------------------------------------------------------------|-----------------------------------------------|
| ▲□<br>〇<br>〇<br>〇<br>〇<br>こ<br>¥Homepage<br>・<br>国<br>名前<br>サイズ 日付<br>時<br>●<br>index.html<br>5KB 2002 14 | ▶<br> /public_html ・ ■ ■<br>  名前   サイズ 日付   時 |
| ローカル サイズ リモート                                                                                             | ★スト ステータス 1                                   |

すると、確認の画面が出てくるので

「OK」をクリックしてください。転送完了です。